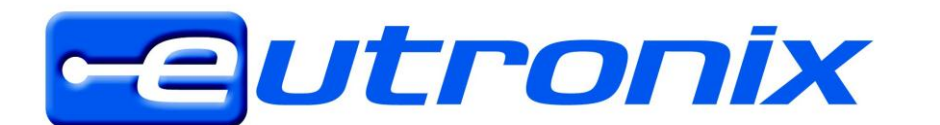

# Première utilisation de l'Unitech HT580 :

Infos additionelles :http://www.unitechnical.info/BasiQ/Q-00-00.htm

## 1 - installer le driver en USB :

Voici la procédure pour Windows 7, c'est pareil sur un Windows XP, sauf la version du driver est diffèrent :

- driver pour Windows XP : <u>ftp.eutronix.be/pub/unitech/HT580/Driver/WinXP</u>
   driver pour Widows Vista / Windows 7 : <u>ftp://ftp.eutronix.be/pub/unitech/HT580/Driver/Win7-Vista</u>
- A. Télécharger et extraire le driver sur votre disque local
- B. Brancher le câble USB et ouvrir le "device manager" :

| Control Panel +                                                                                          | All Control Panel Items                                                                                                    | n 👻 🍫 Search Cor                                                                                                    | itrol Panel     |
|----------------------------------------------------------------------------------------------------|----------------------------------------------------------------------------------------------------|----------------------------------------------------------------------------------------------------|-----------------|
| Control Panel Home<br>Device Manager<br>Remote settings<br>System protection<br>Advanced system settings | View basic information about your computer<br>Windows edition<br>Windows 7 Ultimate<br>Copyright © 2009 Microsoft Corporation. All rights reserved. |                                                                                                    |                 |
|                                                                                                    | System<br>Rating:<br>Processor:<br>Installed memory (RAM):<br>System type:<br>Pen and Touch:                                                        | Windows Experience Index<br>Intel(R) Pentium(R) Dual CPU E2160 @ 1.80GHz 1.80 GHz<br>2,00 GB<br>32-bit Operating System<br>No Pen or Touch Input is available for this Display |                 |
| See also<br>Action Center<br>Windows Update<br>Performance Information and<br>Tools                      | Computer name, domain, and<br>Computer name:<br>Full computer name:<br>Computer description:<br>Workgroup:                                          | I workgroup settings<br>Gil-TestPC<br>Gil-TestPC<br>WORKGROUP                                                                                                    | Change settings |

C. Chercher pour "USB<->serial" et sélectionnez "update driver software" :

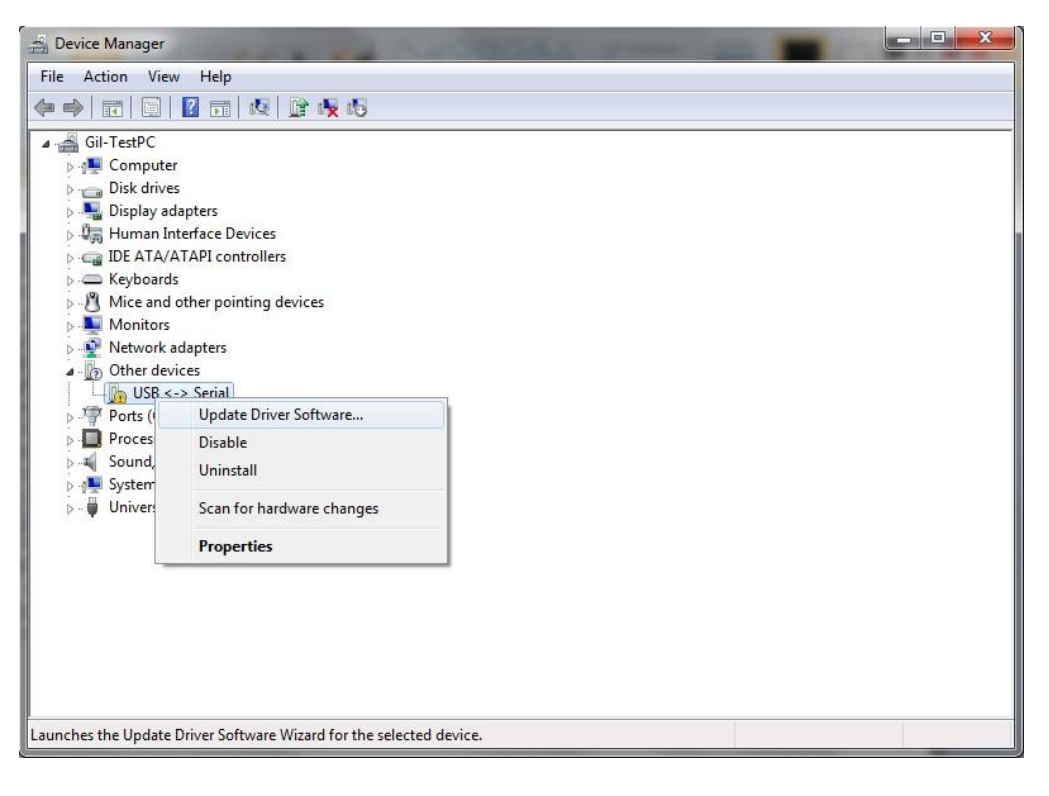

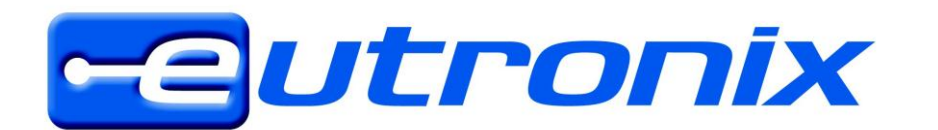

D. Sélectionnez "browse my computer for driver software" :

| Hov | v do you want to search for driver software?                                                                                                    |
|-----|----------------------------------------------------------------------------------------------------|
| •   | Search automatically for updated driver software<br>Windows will search your computer and the Internet for the latest driver software<br>for your device, unless you've disabled this feature in your device installation<br>settings. |
| •   | B <u>r</u> owse my computer for driver software<br>Locate and install driver software manually.                                                                                                    |
|     |                                                                                                    |

E.. Sélectionnez le dossier dans lequel vous avez extrait le driver :

| Update Driver Software - USB <-> Serial                                                                                                    |                                                                                                    |
|----------------------------------------------------------------------------------------------------|----------------------------------------------------------------------------------------------------|
| Browse for driver software on your computer                                                                                                    |                                                                                                    |
| Search for driver software in this location:                                                                                                    | Browse For Folder                                                                                                    |
| C:\Users\Gil\Documents                                                                                                    | Select the folder that contains drivers for your hardware                                                                         |
| <ul> <li>Let me pick from a list of device drivers on my computer<br/>This list will show installed driver software compatible with the device, and all driver<br/>software in the same category as the device.</li> </ul> | Compaq         DatalogicFlash         Documents and Settings         drivers         Unitech HT580         CDM20602         amd64 |
| Next Cancel                                                                                                    | OK Cancel                                                                                                    |

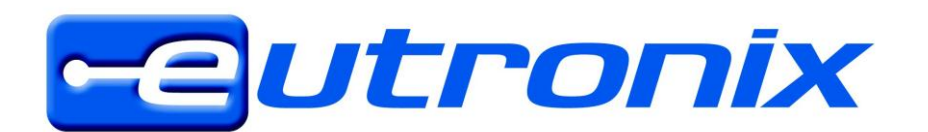

F. Confirmez avec "Install" :

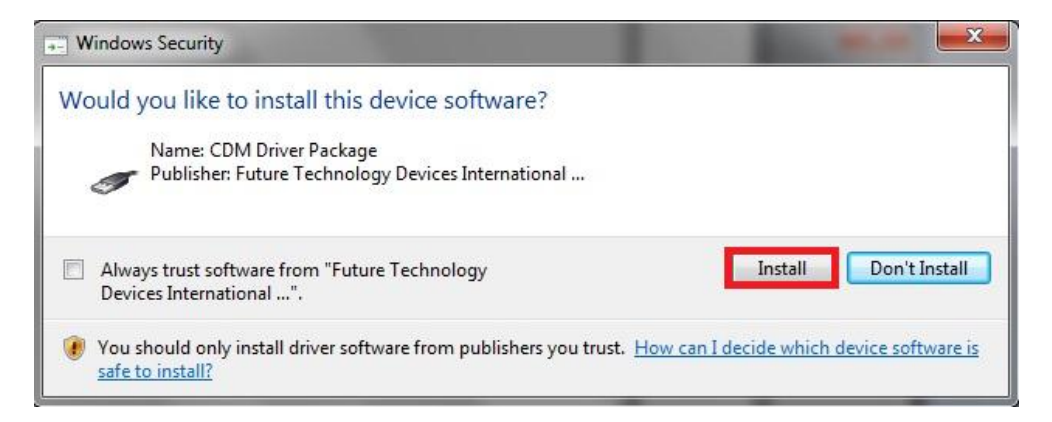

G. Installation réussi, confirmez avec "close" :

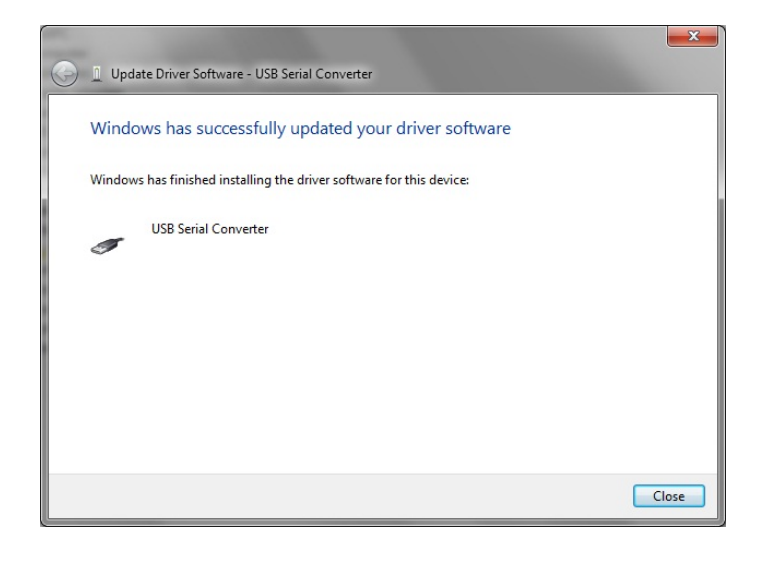

- H. Probablement, l'icone restera avec un point d'exclamation jaune :

Pour cela, recommencez les étapes C à G. (réinstaller le driver).

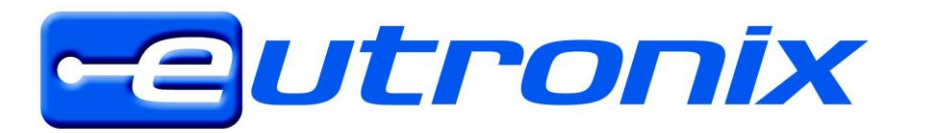

I. Maintenant le driver est installé complètement et le HT580 a un port série virtuel : (dans ce cas c'est le COM3)

| 🚔 Device Manager                                          | 3    |
|-----------------------------------------------------------|------|
| File Action View Help                                     |      |
|                                                           |      |
| ⊿ 🚔 Gil-TestPC                                            | *    |
| ⊳                                                         |      |
| Disk drives                                               |      |
| 🔈 📲 Display adapters                                      |      |
| Human Interface Devices                                   |      |
| DE ATA/ATAPI controllers                                  |      |
| ⊳ -                                                       |      |
| Mice and other pointing devices                           |      |
| Monitors                                                  |      |
| Network adapters                                          | Ε    |
| Ports (COM & LPT)                                         |      |
| Communications Port (COM1)                                |      |
| Communications Port (COM2)                                |      |
| ECP Printer Port (LPT1)                                   |      |
| USB Serial Port (COM3)                                    |      |
| Processors                                                |      |
| Sound, video and game controllers                         |      |
| ⊳ n System devices                                        |      |
| ▲ · ♥ Universal Serial Bus controllers                    |      |
| Intel(R) ICH8 Family USB Universal Host Controller - 2830 |      |
| Intel(R) ICH8 Family USB Universal Host Controller - 2831 |      |
| Intel(R) ICH8 Family USB Universal Host Controller - 2832 |      |
| Intel(R) ICH8 Family USB Universal Host Controller - 2834 |      |
| Intel(R) ICH8 Family USB Universal Host Controller - 2835 |      |
| Intel(R) ICH8 Family USB2 Enhanced Host Controller - 2836 | -    |
| Intel(K) ICHX Family USB2 Enhanced Host Controller - 283A | 1285 |
|                                                           |      |

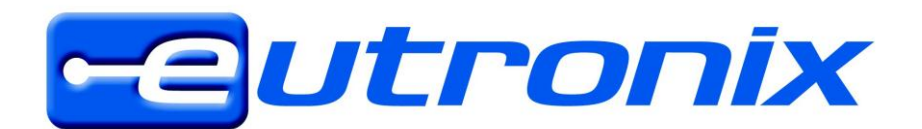

### 2 - créer un programme (.SET) et / ou le charger dans le HT580 :

Unitech a fait une vidéo qui explique cette étape : http://www.youtube.com/user/UnitechEurope#p/u/8/1kQPIHn8vnE

### 3 - récupérer le data scanné du HT580 :

A. Télécharger 12Comm.exe (programme de communication) <u>ftp://ftp.eutronix.be/pub/Unitech/HT580/Tools/12Comm</u>

**B.** Quand vous démarrer 12Comm.exe pour la première fois, vous recevrez un message d'erreur et 2 nouveaux fichiers seront créés (12Comm.ini et multidll.dll).

|                              | and a second second second second second second second second second second second second second second second |                                |                    |
|------------------------------|----------------------------------------------------------------------------------------------------|--------------------------------|--------------------|
| 🕞 🕞 🗢 📕 🕨 test 🕨             | 12Comm 🕨 12Comm                                                                                                | 👻 🔩 Search                     | 12Comm 🔎           |
| Organize 👻 🖬 Ope             | n Share with 🔻 New folder                                                                                      |                                | := - 1 0           |
| ☆ Favorites                  | Name                                                                                                    | Date modified T                | ype Size           |
| Desktop                      | 12Comm.exe                                                                                                    | 17/06/2010 2:57 A              | Application 184 KB |
| Downloads<br>Recent Places ≡ | README.TXT                                                                                                    | 17/06/2010 2:57 T              | ext Document 3 KB  |
| 😝 Libraries                  |                                                                                                    |                                |                    |
| Music     Pictures           |                                                                                                    |                                |                    |
| Videos 🗸                     | • •                                                                                                    | m                              | 4                  |
| 12Comm.exe<br>Application    | Date modified: 17/06/2010 2:57<br>Size: 184 KB                                                                 | Date created: 29/07/2010 15:06 |                    |

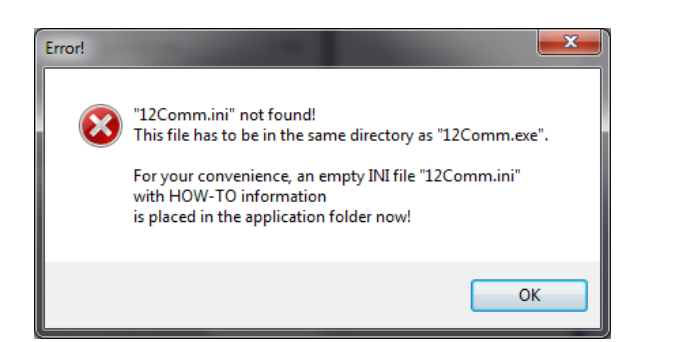

|                   | A PARTY NAME                                       |                             |                    | - 🗆 <mark>- X -</mark> |
|-------------------|----------------------------------------------------|-----------------------------|--------------------|------------------------|
|                   | Comm 🕨 12Comm                                      | ✓ 4 Sear                    | ch 12Comm          | Q                      |
| Organize 👻 🦳 Open | Share with 🔻 New folder                            |                             | !≡ ▼               |                        |
| 🔶 Favorites       | Name                                               | Date modified               | Туре               | Size                   |
| 📃 Desktop         | 12Comm.exe                                         | 17/06/2010 2:57             | Application        | 184 KB                 |
| 📕 Downloads 🔤     | 12Comm.ini                                         | 29/07/2010 15:07            | Configuration sett | 7 KB                   |
| 🗐 Recent Places   | 🚳 multidll.dll                                     | 29/07/2010 15:07            | Application extens | 80 KB                  |
|                   | README.TXT                                         | 17/06/2010 2:57             | Text Document      | 3 KB                   |
| 📜 Libraries 📃     |                                                    |                             |                    |                        |
| Documents         |                                                    |                             |                    |                        |
| J Music           |                                                    |                             |                    |                        |
| Pictures          |                                                    |                             |                    |                        |
| 🚽 Videos 🔶 👻      | •                                                  | III                         |                    | •                      |
| 2 items selecte   | d Date modified: 29/07/2010 15:07<br>Size: 86,5 KB | Date created: 29/07/2010 15 | 07                 |                        |

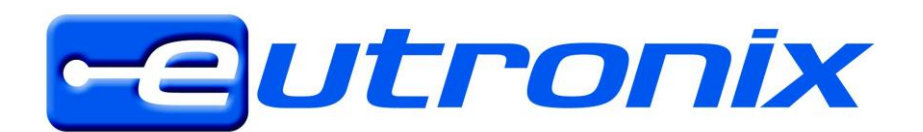

C. Configurez le fichier 12Comm.ini selon vos besoins :

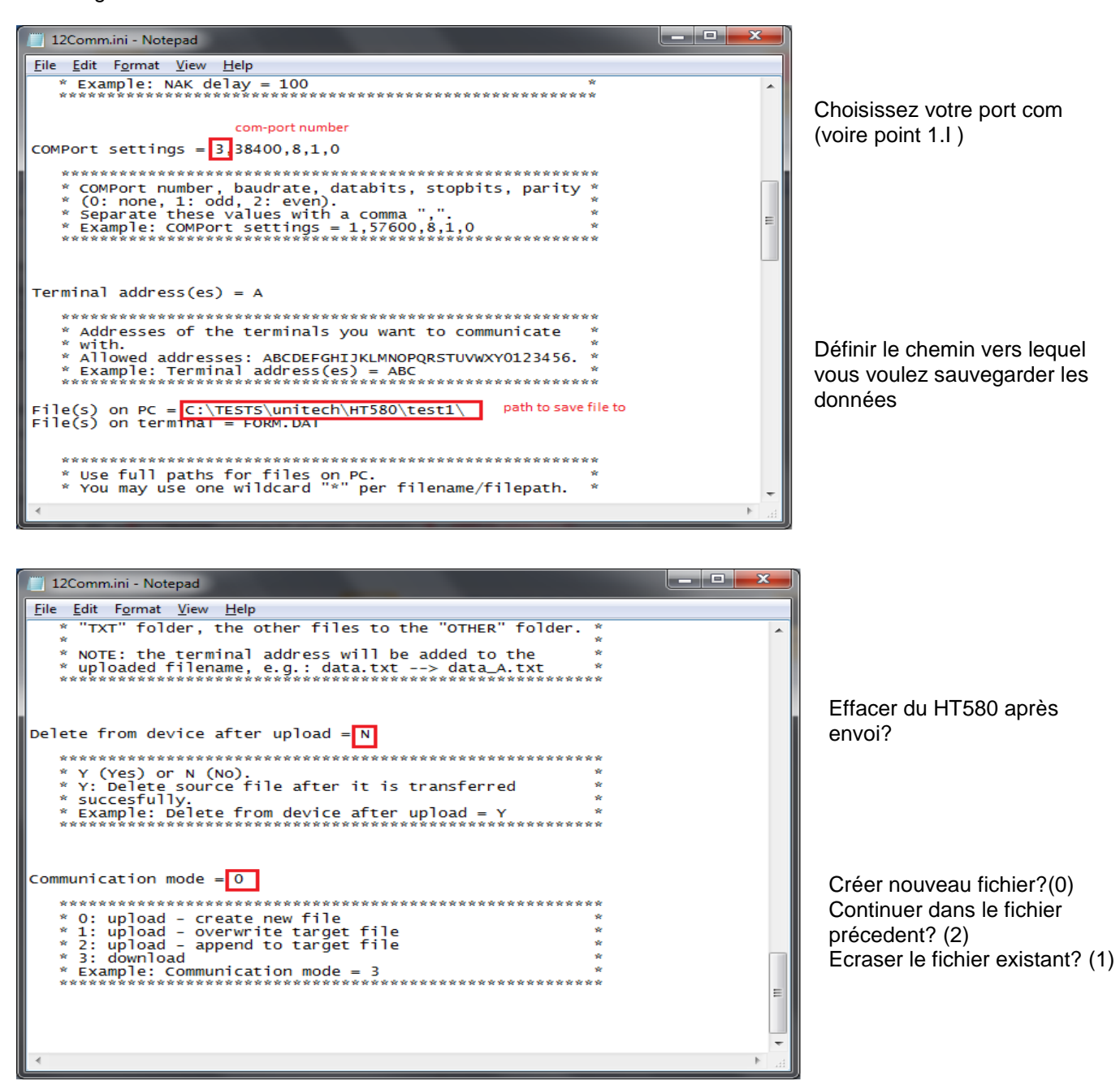

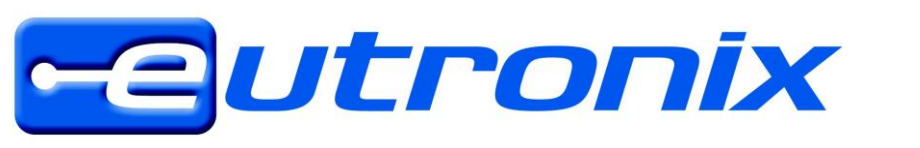

#### D. Démarrer 12Comm.exe :

| 12Comm                                                           |                   |
|------------------------------------------------------------------|-------------------|
| DLL version 15<br>Terminal: A                                    | Tranfert en cours |
| File: 1                                                          |                   |
| C:\TESTS\unitech\HT580\test1\FORM_A.DAT                          |                   |
| Break                                                            |                   |
| 12Comm                                                           |                   |
| Terminal: A Ready                                                | Tranfert completé |
| File: 1<br>All files are uploaded!<br>12Comm.exe will close now. |                   |
| OK Break                                                         |                   |

| Organize 🔻 Inclu          | ide in | library 🔻 Share with 💌 N | ew folder        | •        | 0 |
|---------------------------|--------|--------------------------|------------------|----------|---|
|                           | *      | Name                     | Date modified    | Туре     | - |
| Libraries Documents Music |        | FORM_A.DAT               | 29/07/2010 15:34 | DAT File |   |
| Pictures<br>Videos        |        |                          |                  |          |   |
| Computer                  | E      |                          |                  |          |   |
| Network                   |        |                          |                  |          |   |

FORM.DAT (données) fichier est copié dans le chemin défini